## Walkthrough on ontology-based modelling in AOAME

- Create a new process model called Order processing

   https://aoame.herokuapp.com/
- After creating the model, show that the model "Order processing" can be retrieved from the Triplestore:
  - o https://aoame-fuseki.herokuapp.com/

PREFIX rdf: <http://www.w3.org/1999/02/22-rdf-syntax-ns#> PREFIX rdfs: <http://www.w3.org/2000/01/rdf-schema#> PREFIX bpaas: <http://ikm-group.ch/archimeo/bpaas#> prefix mod: <http://fhnw.ch/modelingEnvironment/ModelOntology#>

| SELECT ?model ?label      |
|---------------------------|
| WHERE {                   |
| ?model rdf:type mod:Model |
| ?model rdfs:label ?label. |
| }                         |

| 2          | <pre>PREFIX rdf: <http: 02="" 1999="" 22-rdf-syntax-ns#;<br="" www.w3.org="">PREFIX rdf: <http: 01="" 2000="" pre="" rdf.schomp#;<="" www.w3.org=""></http:></http:></pre> | >       |                    |                   |
|------------|----------------------------------------------------------------------------------------------------|---------|--------------------|-------------------|
| 2          | DREFTY hpage: (http://www.ws.org/2000/01/101-schemam/                                                                                                    |         |                    |                   |
| 1          | <pre>nmefix mod: (http://fhow ch/modelingEnvironment/ModelOnt/</pre>                                                                                                    | ology#> |                    |                   |
| 5          | prefix mod. (http://finw.th/modelingenvironment/hodelont                                                                                                    | 010gy#/ |                    |                   |
| 6          | SELECT Pmodel Plabel                                                                                                    |         |                    |                   |
| 7.         | WHERE {                                                                                                    |         |                    |                   |
| 8          | <pre>Pmodel rdf:type mod:Model</pre>                                                                                                    |         |                    |                   |
| 9          | Pmodel rdfs:label Plabel                                                                                                    |         |                    |                   |
| 10         |                                                                                                    |         |                    |                   |
| 11         | 5                                                                                                    |         |                    |                   |
| 12         |                                                                                                    |         |                    |                   |
| 13         |                                                                                                    |         |                    |                   |
| 14         |                                                                                                    |         |                    |                   |
| 14         |                                                                                                    |         |                    |                   |
|            |                                                                                                    |         |                    |                   |
| QUEF       | RY RESULTS                                                                                                    |         |                    |                   |
| <b>K</b> 3 | Table Raw Response 生                                                                                                    |         |                    |                   |
| 0.5.00     |                                                                                                    |         |                    |                   |
| Snov       | wing 1 to 1 of 1 entries                                                                                                    |         | Search:            | Show 50 V entries |
|            | model                                                                                                    | 6       | label              | 6                 |
|            |                                                                                                    | ~       | laber              | v                 |
| r          | model                                                                                                    |         |                    |                   |
| 1 r        | model<br>mod:Model_f297e209-81df-499e-80ed-168ad9f40ad3                                                                                                    |         | "Order Processing" |                   |

- Let's retrieve all the triples associated to the model "Order processing" -> at the moment it retrieves that the model is an instance of model.

PREFIX rdf: <http://www.w3.org/1999/02/22-rdf-syntax-ns#> PREFIX rdfs: <http://www.w3.org/2000/01/rdf-schema#> PREFIX bpaas: <http://ikm-group.ch/archimeo/bpaas#> prefix mod: <http://fhnw.ch/modelingEnvironment/ModelOntology#>

SELECT \* WHERE { ?subject ?relation ?object . ?subject rdfs:label "Order processing". }

|      |                                                                                                    |                    |         | mediTeck Obere 7705-74b | 7504 4400 7504    |  |  |  |  |  |
|------|----------------------------------------------------------------------------------------------------|--------------------|---------|-------------------------|-------------------|--|--|--|--|--|
| 1    | mod:Model_f297e209-81df-499e-80ed-168ad9f40ad3                                                                                         | rdf:type           |         | mod:Model               |                   |  |  |  |  |  |
|      | subject $\Leftrightarrow$                                                                                                    | relation           | ⇔       | object                  | <del>\$</del>     |  |  |  |  |  |
| Shov | ving 1 to 3 of 3 entries                                                                                                    |                    | Search: |                         | Show 50 🗸 entries |  |  |  |  |  |
| 53   | Table   Raw Response                                                                                                    |                    |         |                         |                   |  |  |  |  |  |
| QUEF | Y RESULTS                                                                                                    |                    |         |                         |                   |  |  |  |  |  |
| 14   |                                                                                                    |                    |         |                         |                   |  |  |  |  |  |
| 13   |                                                                                                    |                    |         |                         | •                 |  |  |  |  |  |
| 12   |                                                                                                    |                    |         |                         |                   |  |  |  |  |  |
| 11   |                                                                                                    |                    |         |                         |                   |  |  |  |  |  |
| 10   | }                                                                                                    |                    |         |                         |                   |  |  |  |  |  |
| 9    | <pre>/subject relation robject . /subject rdfs:label "Order Processing"</pre>                                                          |                    |         |                         |                   |  |  |  |  |  |
| 7 -  | WHERE {                                                                                                    |                    |         |                         |                   |  |  |  |  |  |
| 6    | SELECT *                                                                                                    |                    |         |                         |                   |  |  |  |  |  |
| 5    |                                                                                                    |                    |         |                         |                   |  |  |  |  |  |
| 4    | <pre>prefix mod: <http: fhnw.ch="" modelingenvironmen<="" pre=""></http:></pre>                                                        | nt/ModelOntology#> |         |                         |                   |  |  |  |  |  |
| 3    | PREFIX bpaas: <http: 01="" 101-<="" 2000="" td="" www.ws.org=""><td>baas#&gt;</td><td></td><td></td><td></td></http:>                  | baas#>             |         |                         |                   |  |  |  |  |  |
| 1*   | PREFIX rdf: <http: 02="" 1999="" 22-rdf<="" td="" www.w3.org=""><td>-syntax-ns#&gt;</td><td></td><td></td><td>&lt; 22 D -</td></http:> | -syntax-ns#>       |         |                         | < 22 D -          |  |  |  |  |  |
|      | DDEETX adds (http://www.pare/4000/02/22 add                                                                                            |                    |         |                         |                   |  |  |  |  |  |

Create a BPMN Pool called "FHNW" \_

mod:Model\_f297e209-81df-499e-80ed-168ad9f40ad3 rdfs:label

mod:Model\_f297e209-81df-499e-80ed-168ad9f40ad3 mod:modelHasShape

2

3

Fire the same query as above and now we see that also the pool has been entered ID of the model and the ID of the Pool are connected with a relation hasShape. The term "Shape" is the name of a class, which visualizes a conceptual element. That's because several graphical notations might refer to the same conceptual elements. For example, we might have 2 BPMN Pools, which refers to the FHNW Organization.

dfd996e911cf

"Order Processing"

Create a duplicate of the Pool FHNW. -

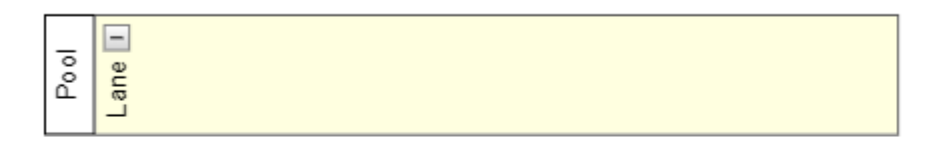

| Pool |
|------|
|------|

| 1 • | PREFIX rdf: <http: 02="" 1999="" 22-rdf-syntax-ns#="" www.w3.org=""></http:>               | <b>^</b> |
|-----|--------------------------------------------------------------------------------------------|----------|
| 2   | PREFIX rdfs: <http: 01="" 2000="" rdf-schema#="" www.w3.org=""></http:>                    |          |
| 3   | PREFIX bpaas: <http: archimeo="" bpaas#="" ikm-group.ch=""></http:>                        |          |
| 4   | <pre>prefix mod: <http: fhnw.ch="" modelingenvironment="" modelontology#=""></http:></pre> |          |
| 5   |                                                                                            |          |
| 6   | SELECT *                                                                                   |          |
| 7 - | WHERE {                                                                                    |          |
| 8   | <pre>?subject ?relation ?object .</pre>                                                    |          |
| 9   | <pre>?subject rdfs:label "Order Processing".</pre>                                         |          |
| 10  | }                                                                                          |          |
| 11  |                                                                                            |          |
| 12  |                                                                                            |          |
| 13  |                                                                                            | _        |
| 14  |                                                                                            | -        |
|     |                                                                                            |          |
|     |                                                                                            |          |

| 53     | Table   Raw Response                           |                   |                                                                   |
|--------|------------------------------------------------|-------------------|-------------------------------------------------------------------|
| Showir | ng 1 to 6 of 6 entries                         | Search:           | Show 50 v entries                                                 |
|        | subject $\Leftrightarrow$                      | relation 🕀        | object 🕀                                                          |
| 1      | mod:Model_f297e209-81df-499e-80ed-168ad9f40ad3 | rdf.type          | mod:Model                                                         |
| 2      | mod:Model_f297e209-81df-499e-80ed-168ad9f40ad3 | mod:modelHasShape | mod:Pool_Shape_aaf1ce54-a2ef-71d9-3e16-<br>593890fb7f2b           |
| 3      | mod:Model_f297e209-81df-499e-80ed-168ad9f40ad3 | mod:modelHasShape | mod:Lane_4DSML4PTM_Shape_42249631-c80d-<br>679d-6071-80d610afdda8 |
| 4      | mod:Model_f297e209-81df-499e-80ed-168ad9f40ad3 | mod:modelHasShape | mod:Lane_4DSML4PTM_Shape_de840532-8400-<br>345d-70ec-6ce2fd3d5400 |
| 5      | mod:Model_f297e209-81df-499e-80ed-168ad9f40ad3 | mod:modelHasShape | mod:Pool_Shape_8fb79dc0-7978-bda7-6001-<br>a6602e86cfbc           |
| 6      | mod:Model_f297e209-81df-499e-80ed-168ad9f40ad3 | rdfs:label        | "Order Processing"                                                |

Showing 1 to 6 of 6 entries

QUERY RESULTS

Let's run the below query to show all the properties of the two pools, including the two shapes for the conceptual model Pool:

PREFIX rdf: <http://www.w3.org/1999/02/22-rdf-syntax-ns#> PREFIX rdfs: <http://www.w3.org/2000/01/rdf-schema#> PREFIX bpaas: <http://ikm-group.ch/archimeo/bpaas#> prefix mod: <http://fhnw.ch/modelingEnvironment/ModelOntology#>

**SELECT \*** WHERE { ?subject ?relation ?object . ?subject rdfs:label "FHNW".

}

- Show the result in the triple store, the first 8 rows are properties of the first pool, whereas from raw 9 to raw 16 we have the second pool.
  - o There are the X and Y coordinates of the two pools in the canvas, their height and width
  - o The two different shapes point to the same conceptual element Pool (see rows 4 and 12).
  - Both graphical elements are instances of the class shape.
  - The shape instantiates the instance Pool from the Palette (this allows to hinerit 0 the property of the graphical notation Pool).
  - The label FHNW 0

| Sh | owing 1 to 16 of 16 entries                             |   |                                       | Search: |                                                          | Show 50       | ∽ en    | tries |
|----|---------------------------------------------------------|---|---------------------------------------|---------|----------------------------------------------------------|---------------|---------|-------|
|    | subject                                                 | ₿ | relation                              |         | object                                                   |               |         | ₽     |
| 1  | mod:Pool_Shape_6c0ffb17-272b-b1f2-81c3-<br>d9f755838084 |   | mod:shapePositionsOnCoordinateY       |         | "-750"^^xsd:integer                                      |               |         |       |
| 2  | mod:Pool_Shape_6c0ffb17-272b-b1f2-81c3-<br>d9f755838084 |   | mod:shapePositionsOnCoordinateX       |         | "120"^^xsd:integer                                       |               |         |       |
| 3  | mod:Pool_Shape_6c0ffb17-272b-b1f2-81c3-<br>d9f755838084 |   | mod:shapeHasWidth                     |         | "1165"^^xsd:integer                                      |               |         |       |
| 4  | mod:Pool_Shape_6c0ffb17-272b-b1f2-81c3-<br>d9f755838084 |   | mod:shapeVisualisesConceptualElement  |         | mod:Pool_491ea2e2-f166-42d8-961d-d3cff96                 |               | 2a7cf   |       |
| 5  | mod:Pool_Shape_6c0ffb17-272b-b1f2-81c3-<br>d9f755838084 |   | rdf:type                              |         | mod:Shape                                                |               |         |       |
| 6  | mod:Pool_Shape_6c0ffb17-272b-b1f2-81c3-<br>d9f755838084 |   | mod:shapeHasHeight                    |         | "465"^^xsd:integer                                       |               |         |       |
| 7  | mod:Pool_Shape_6c0ffb17-272b-b1f2-81c3-<br>d9f755838084 |   | mod:shapeInstantiatesPaletteConstruct |         | <http: fhnw.ch="" modelingenviron<br="">Pool&gt;</http:> | ment/Palette0 | Ontolog | gy#   |
| 8  | mod:Pool_Shape_6c0ffb17-272b-b1f2-81c3-<br>d9f755838084 |   | rdfs:label                            |         | "FHNW"                                                   |               |         |       |
| 9  | mod:Pool_Shape_f7ef4568-dd9c-1881-3a44-<br>5a58b7603b90 |   | mod:shapePositionsOnCoordinateY       |         | "-260"^^xsd:integer                                      |               |         |       |
| 10 | mod:Pool_Shape_f7ef4568-dd9c-1881-3a44-<br>5a58b7603b90 |   | mod:shapePositionsOnCoordinateX       |         | "120"^^xsd:integer                                       |               |         |       |

- Cancel one Pool, refresh and re-select the model Order processing.
- Now, let's have a look at the properties of the conceptual element Pool

- Fire the below query

PREFIX rdf: <http://www.w3.org/1999/02/22-rdf-syntax-ns#> PREFIX rdfs: <http://www.w3.org/2000/01/rdf-schema#> PREFIX bpaas: <http://ikm-group.ch/archimeo/bpaas#> prefix mod: <http://fhnw.ch/modelingEnvironment/ModelOntology#>

## SELECT \* WHERE { mod:Pool\_491ea2e2-f166-42d8-961d-d3cff962a7cf ?relation ?object. }

- Show that the conceptual element is instance of two classes: the conceptual model and the modelling construct of BPMN Pool. The latter indicates the relation of the conceptual model with the ontology-based meta-model of BPMN.

|   | relation | ₽ | object                                                   |
|---|----------|---|----------------------------------------------------------|
| 1 | rdf:type |   | mod:ConceptualElement                                    |
| 2 | rdf:type |   | <http: archimeo="" bpmn#pool="" ikm-group.ch=""></http:> |

- Let's have a look at the class Pool in the ontology-based meta-model by firing the following query:

PREFIX rdf: <http://www.w3.org/1999/02/22-rdf-syntax-ns#> PREFIX rdfs: <http://www.w3.org/2000/01/rdf-schema#> PREFIX bpaas: <http://ikm-group.ch/archimeo/bpaas#> prefix mod: <http://fhnw.ch/modelingEnvironment/ModelOntology#>

## SELECT \*

## WHERE {

<a href="http://ikm-group.ch/archiMEO/BPMN#Pool">http://ikm-group.ch/archiMEO/BPMN#Pool</a> ?relation ?object.

- }
- We can see that the class BPMN Pool has three properties:
  - A comment that comes from the specification of BPMN
  - the relation rdfs:subClassOf formally declares that the language construct Pool specifies the class Swimlane. This relation subclassOf indicates a taxonomy. And has the benefit of adding semantics. Also, the properties specified in the superclass are inheritated by the subclass, but not viceversa.

|   | ation ⇔ object  |  | object                                                                     | ♦ |
|---|-----------------|--|----------------------------------------------------------------------------|---|
| 1 | rdfs:comment    |  | "Pool is the graphical representation of a Participant in a Collaboration" |   |
| 2 | rdfs:subClassOf |  | <http: archimeo="" bpmn#swimlane="" ikm-group.ch=""></http:>               |   |
| 3 | rdf:type        |  | <http: 07="" 2002="" owl#class="" www.w3.org=""></http:>                   |   |

- Let's add a start event in the Pool FHWN.
- We run the below query and show that "start event" has been added.

PREFIX rdf: <http://www.w3.org/1999/02/22-rdf-syntax-ns#> PREFIX rdfs: <http://www.w3.org/2000/01/rdf-schema#> PREFIX bpaas: <http://ikm-group.ch/archimeo/bpaas#> prefix mod: <http://fhnw.ch/modelingEnvironment/ModelOntology#>

SELECT \* WHERE { ?subject ?relation ?object . ?subject rdfs:label "Order processing". }

|   | subject                                       | ₽  | relation          | ₽ | object                                                        | ₿ |
|---|-----------------------------------------------|----|-------------------|---|---------------------------------------------------------------|---|
| 1 | mod:Model_e15129ba-10e1-4407-9288-a3121e28470 | Oc | rdf:type          |   | mod:Model                                                     |   |
| 2 | mod:Model_e15129ba-10e1-4407-9288-a3121e2847( | Oc | mod:modelHasShape |   | mod:Pool_Shape_6c0ffb17-272b-b1f2-81c3-<br>d9f755838084       |   |
| 3 | mod:Model_e15129ba-10e1-4407-9288-a3121e2847( | Oc | mod:modelHasShape |   | mod:StartEvent_Shape_026f5ed9-9fc6-64b9-ce27-<br>4b09ad287bd3 |   |
| 4 | mod:Model_e15129ba-10e1-4407-9288-a3121e28470 | 0c | rdfs:label        |   | "Digital Invoice"                                             |   |

- The Pool should contain the new model element Start Event now.
- Let's test it with the following query:

PREFIX rdfs: <http://www.w3.org/2000/01/rdf-schema#> PREFIX bpaas: <http://ikm-group.ch/archimeo/bpaas#> prefix mod: <http://fhnw.ch/modelingEnvironment/ModelOntology#> prefix lo: <http://fhnw.ch/modelingEnvironment/LanguageOntology#>

SELECT ?elementContainedByPool WHERE {

mod:Pool\_ea06e37c-fe91-4fba-ab78-2ed6a879993c lo:modelingContainerContainsModelingLanguageConstruct ?elementContainedByPool .

}

- Continue modelling the process.